### community rewards

Where Shopping and Giving Come Together!

## How to enroll your Plus Shoppers card in Community Rewards

# I don't currently have an online account.

Lets get you started with "How to Create an Online Account" below.

# I already have an online account.

You can skip to page 2 *"Enrolling Your Plus Card in Community Rewards"*.

## How to Create an Online Account

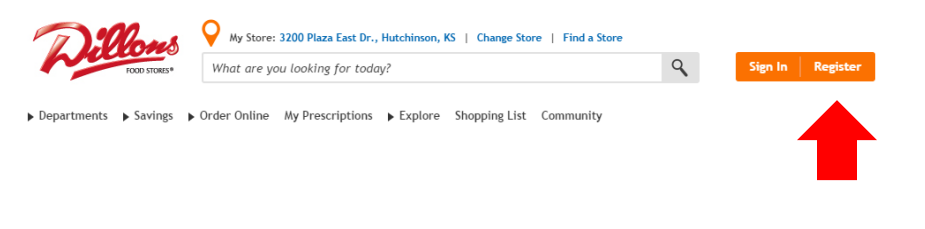

## **Step 1:** To get started visit <u>www.dillons.com</u>. To create an account click on *"Register"* in the upper right hand corner

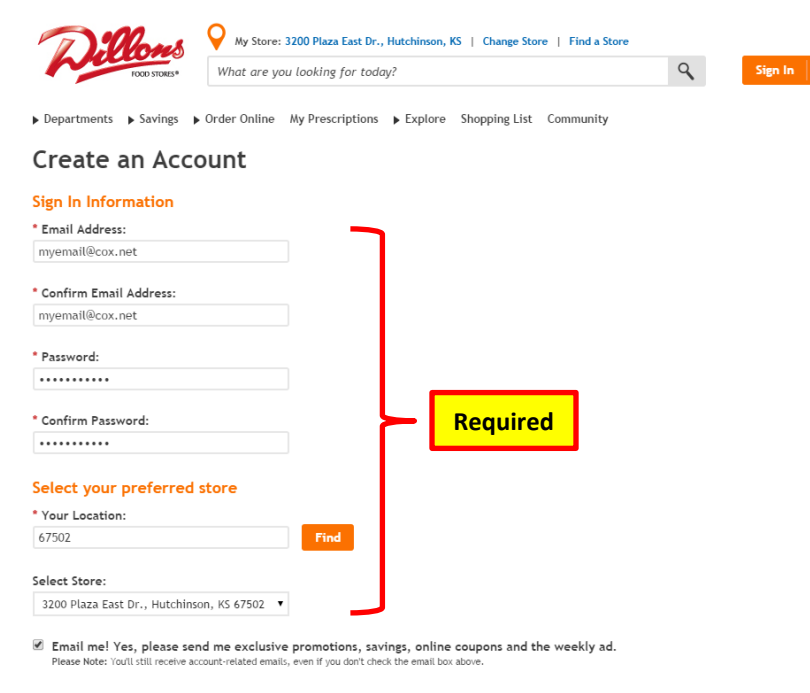

By creating an account, you agree to our Terms and Conditions and our Privacy and Security policies.

\* Required Fields

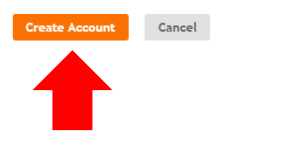

- Password must be 6-12 characters long
- Password must have at least 1 letter and 1 number
- May have special characters

## Step 2:

of the page.

These fields are required:

- Email address
- Password
- Zip code & Preferred store

If you wish to receive email from us about exclusive promotions, savings, online coupons and your local weekly circular then you will need to check *"Email me!"* at the bottom of the page.

When complete click on "Create Account"

## How to Create an Online Account

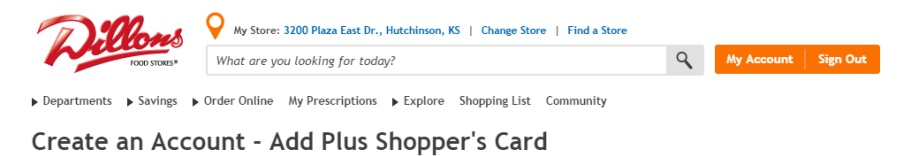

#### 📀 Your account for myemail@cox.net was successfully created. A confirmation email will be sent to your inbox within 24 hours.

#### Add a Dillons Plus Shopper's Card to Your Account?

Do you already have a Plus Shopper's Card or Alt ID? Register your Plus Shopper's Card to take full advantage of your Dillons.com account When you add you Plus Shopper's Card to your account, you can access hundreds of digital coupons, track your savings and fuel points, and more! Don't have a card? No problem! Get a Digital Plus Shopper's Card online today.

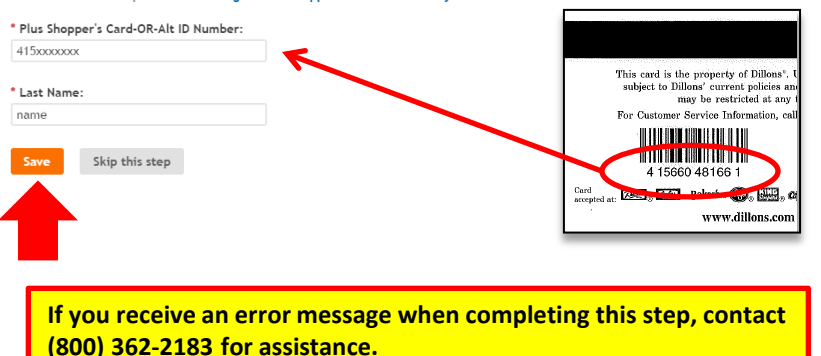

## Step 3:

For this step you'll need the Plus Shoppers card or phone number (Alt-ID) you use when you shop with us.

Enter the 12-digit number from the back of your Plus Shoppers card or your 10-digit phone number (Alt-ID) in the field provided.

Enter the last name you used when you filled out the application for your card.

Sign in using your new or

existing online account.

## **Enrolling Your Plus Card in Community Rewards**

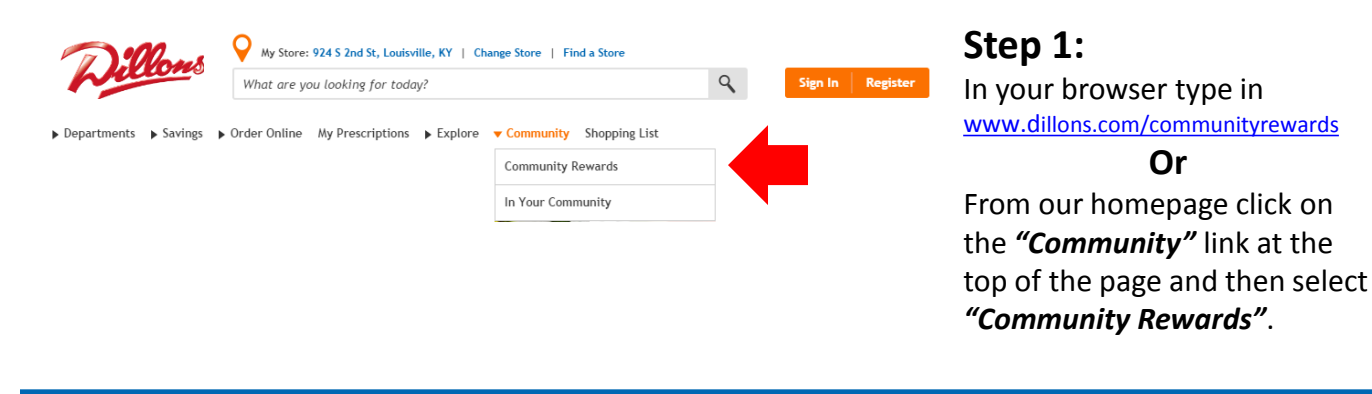

Wy Store: 924 S 2nd St, Louisville, KY | Change Store | Find a Store What are you looking for today? Q n In Register Step 2:

▶ Departments ▶ Savings ▶ Order Online My Prescriptions ▶ Explore ▶ Community Shopping List

#### Kroger Community Rewards®

#### Giving More Back to the Community!

Kroger is committed to helping our communities grow and prosper. Year after year, local schools. churches and other nonprofit organizations will earn millions of dollars through Kroger Community Rewards®

Kroger Community Rewards® makes fund-raising easy...all you have to do is shop at Kroger and swipe your Plus Card!

#### Sign In or Create an Account to Enroll

Once signed in you can enroll or update your Community Rewards under your Account Settings.

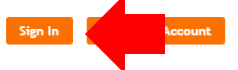

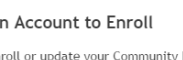

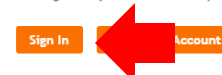

Are you an organization looking to apply?

## **Enrolling Your Plus Card in Community Rewards**

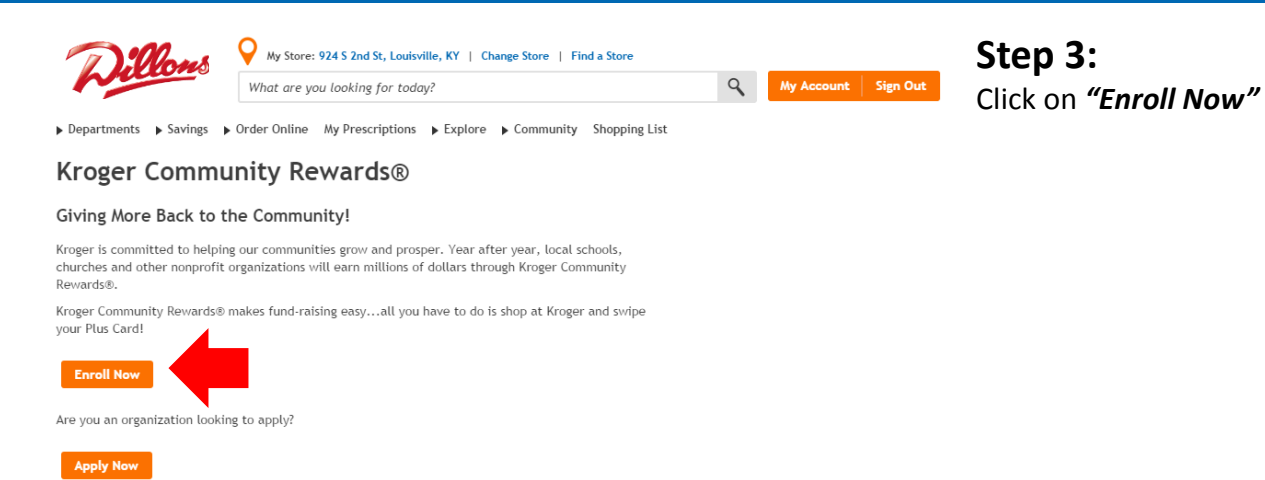

#### Find your Organization

Enter your organization's number or at least 3 letters of your organization's name and click 'Search'.

Search

٠

#### View All Organizations

#### Select your Organization

View: 25 per page

|  |            | Organization Name                                     | Address                                        | Number |
|--|------------|-------------------------------------------------------|------------------------------------------------|--------|
|  | ۲          | 412 Youth Group First Baptist Church                  | 8030 Baptist Church Rd, Elizabeth IN, 47117    | 12231  |
|  |            | Abundant Life Ministries Church of God                | 1705 Irvine Road, Richmond KY, 40475           | 83091  |
|  |            | All Nations Church of God                             | 13479 Route 37 North, Marion IL, 62959         | 12242  |
|  | $\bigcirc$ | Alum Springs 1st Church of God                        | 3758 Alum Springs Road, Danville KY, 40422     | 58765  |
|  | $\bigcirc$ | Antioch Christian Church                              | 5362 Paris Pike, Lexington KY, 40511           | 10726  |
|  | $\bigcirc$ | Antioch Church                                        | 7315 Southside Dr, Louisville KY, 40214        | 12768  |
|  | $\bigcirc$ | Apostles Anglican Church                              | 200 Colony Blvd., Lexington KY, 40502          | 11508  |
|  | $\bigcirc$ | Arlington Christian Church Chancel Choir              | 1206 N. Limestone, Lexington KY, 40505         | 10216  |
|  | 0          | Arnold View Free Will Baptist Church - Youth<br>Group | 5115 Arnold View Lane, Creal Springs IL, 62922 | 10989  |

## Step 4:

Enter your Organization's number or name in the search bar.

Select your Organization and click on "Enroll" to save.

Click 'Enroll' to complete your enrollment.

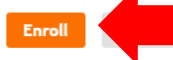

#### Previous 1 2 3 4 5 Next

Previous 1 2 3 4 5 Next

## Step 5:

Confirm your enrollment was completed successfully.

You can always change or cancel your enrollment by logging into your online account.

### **Account Summary**

📀 Your enrollment in the Community Rewards Program has been updated. Thank you for participating!

#### **Community Rewards**

Organization Name: 412 Youth Group First Baptist Church

#### Organization Number: 12231

Enrollment Date: 12/08/2014